# Guida di avviamento rapido DR400

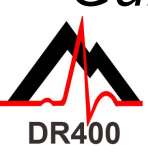

Prima di cominciare, scaricare e installare l'utilità PCPatch da www.nemon.com.

### L'utilità PCPatch

- Scaricare PCPatch da www.nemon.com e installarla sul PC dov'è installato il software di analisi e/o cui sono collegati i pazienti
- N.B. Non è indispensabile disporre di un adattatore USB Bluetooth per usare il DR400. L'adattatore è richiesto solo per visualizzare ECG usando l'utilità PCPatch

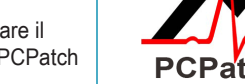

Rivolgersi al distributore per ulteriori informazioni su questa caratteristica

#### Guida al collegamento

#### Preparazione del paziente

- Determinare la posizione ideale di cerotto e filo conduttore
- Prima del collegamento, preparare la pelle del paziente. Se uno qualsiasi dei siti applicativi del cerotto presenta peli, eliminarli usando un rasoio di sicurezza
- Usare una garza imbevuta di alcool per strofinare vigorosamente i siti finché la pelle non si arrossa
- Lasciar asciugare la pelle all'aria prima di procedere

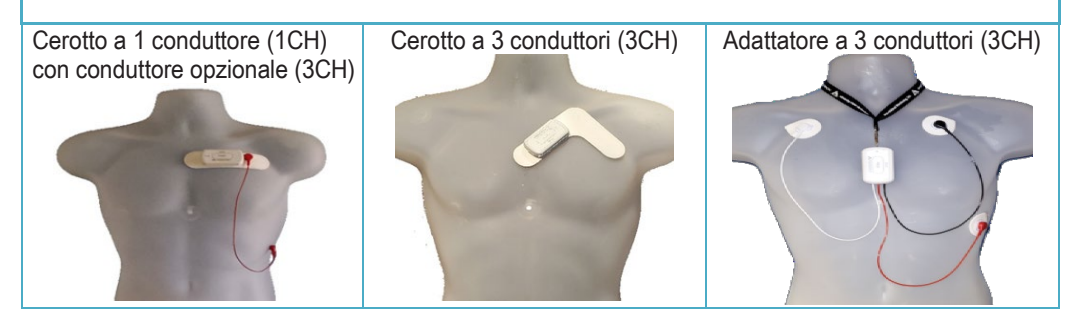

| Descrizione |                                                                                                    | Passi/suggerimenti                                                                                                    |  |  |
|-------------|----------------------------------------------------------------------------------------------------|----------------------------------------------------------------------------------------------------|--|--|
| 1           | Carica completa<br>del DR400                                                                       | <ul> <li>Usare la docking station per caricare il DR400 con l'alimentatore</li> <li>Il DR400 lampeggia arancione durante la ricarica e lampeggia verde ogni 4 secondi quando completamente carico</li> </ul>                                                                                                    |  |  |
| 2           | Installazione ed<br>esecuzione<br>dell'utilità PCPatch                                             | <ul> <li>Sempre che non sia già stato fatto, scaricare l'utilità PCPatch da<br/>www.nemon.com e installarla sul PC collegato al software di analisi o ai<br/>pazienti. Eseguire l'utilità PCPatch</li> </ul>                                                                                                    |  |  |
| 3           | Preparazione del<br>DR400 per il<br>paziente                                                       | <ul> <li>Inserire il DR400 nella docking station e collegarlo al PC</li> <li>A questo punto, è possibile cancellare, immettere l'ID paziente e aggiornare<br/>le impostazioni</li> <li>Nuovo passo per il DR400 v 5.22:<br/>iniziare la registrazione premendo "Start DR400" (Avvia DR400) e poi<br/>scollegare il registratore dal PC</li> </ul>                                                                      |  |  |
| 4           | Adesione del<br>cerotto al DR400 e<br>al paziente                                                  | <ul> <li>Applicare il cerotto nella configurazione di collegamento prescelta per il DR400</li> <li>Rimuovere la copertura di protezione dalle derivazioni. Farle aderire bene alla pelle del paziente preparata e asciutta.</li> <li>Il paziente è pronto!</li> </ul>                                                                                                    |  |  |
| 5           | Nel caso dell'analisi<br>Holter, rimozione<br>del DR400 dal<br>paziente e copia dei<br>dati sul PC | <ul> <li>Scollegare il DR400 dal paziente e inserirlo nella relativa docking station collegata al PC. (Il DR400 interrompe la registrazione dopo 2 minuti.)</li> <li>Copiare i dati DR400 Holter su HE/LX Analysis o sulla directory dei pazienti di LX Remote</li> <li>Aprire la cartella del paziente per visualizzare e analizzare i dati dei pazienti o inviare in qualsiasi momento un file LX Remote.</li> </ul> |  |  |

Rivolgersi al distributore NorthEast Monitoring per acquistare cerotti o adattatori.

## NorthEast Monitoring, Inc.

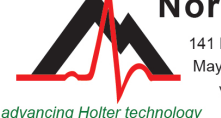

141 Parker Street, Suite 200 Maynard, MA 01754 USA www.nemon.com

phone: [+1] 978-461-3992 fax: [+1] 978-461-5991 toll free USA: 866-346-5837 email: info@nemon.com

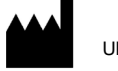

Copyright 2022 Ultimo aggiornamento: 27 giugno 2022 NEMM049 - Rev-H - italiano

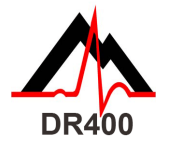

Funzioni e modalità di DR400

# FUNZIONI DI DR400

| FUNZIONE                                                                                                    | ATTIVITÀ                                                                                                    | RISPOSTA<br>LUMINOSA                                                                             | ULTERIORI<br>INFORMAZIONI                                                                                                    |
|----------------------------------------------------------------------------------------------------|----------------------------------------------------------------------------------------------------|--------------------------------------------------------------------------------------------------|----------------------------------------------------------------------------------------------------|
| REGISTRAZIONE<br>DI UN EVENTO                                                                               | Durante la<br>registrazione,<br>premere brevemente<br>il pulsante PRESS                                                                                   | II DR400<br>lampeggia verde<br>lentamente •<br>per parecchi<br>secondi                           | <ul> <li>Memorizzazione di evento in<br/>corso</li> </ul>                                                                                                    |
| VISUALIZZAZIONE<br>DI UN ECG                                                                                | Durante una<br>registrazione e con<br>PCPatch attiva,<br>mantenere premuto<br>il pulsante PRESS<br>finché il DR400 non<br>comincia a<br>lampeggiare verde | II DR400<br>lampeggia verde<br>rapidamente **<br>durante la<br>trasmissione di<br>dati Bluetooth | <ul> <li>La finestra "View ECG"<br/>(visualizzazione ECG)<br/>appare entro pochi secondi</li> <li>Per funzionare, il DR400 va<br/>accoppiato all'USB<br/>NorthEast Bluetooth e<br/>l'utilità PCPatch deve<br/>essere eseguita sul PC cui<br/>è collegato l'USB Bluetooth</li> </ul> |
| ARRESTO DELLA<br>REGISTRAZIONE,<br>MEMORIZZAZIONE<br>DI UN ECG E<br>AGGIORNAMENT<br>O DELLE<br>IMPOSTAZIONI | Inserire il DR400<br>nella docking station<br>collegata al PC su cui<br>è installata l'utilità<br>PCPatch                                                 | II DR400 inizia<br>a ricaricarsi ed<br>è pronto per<br>PCPatch                                   | <ul> <li>Usare PCPatch per<br/>visualizzare in anteprima,<br/>copiare e/o cancellare il file<br/>flash.dat</li> <li>Usare inoltre PCPatch per<br/>aggiornare le impostazioni<br/>Settings e accoppiare<br/>DR400 USB Bluetooth e/o<br/>Gateway (per evento Event)</li> </ul>        |

Nota bene: Il registratore va pulito con un panno umido e sapone. NON USARE detergenti corrosivi quali l'acetone o l'alcol isopropilico in concentrazioni superiori al 70%.

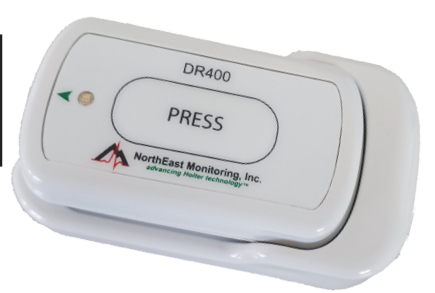

Modalità di DR400

### Quando il DR400 è inserito nella docking station e collegato all'alimentazione di rete o al PC:

- Il registratore si sta caricando quando la spia lampeggia arancione.
- · La carica è completa quando la spia lampeggia verde. Quando non è collegato,
- il DR400 è in modalità Registrazione o in modalità Attesa.

# Non si è certi se il DR400 è in modalità Registrazione o Attesa? Quando il DR400 non è collegato, premere rapidamente il pulsante e osservare:

- Se lampeggia verde per circa 30 secondi, il DR400 sta registrando.
- Se la spia si illumina verde quando viene premuto il pulsante, senza alcun lampeggio, il DR400 è in **attesa**, pronto per il prossimo paziente.
- Se la spia si illumina arancione quando viene premuto il pulsante, il DR400 non sta registrando e non può essere avviato così com'è. Prima di riutilizzare il DR400, usare PCPatch per visionare in anteprima, salvare, cancellare o immettere l'ID del nuovo paziente. Può essere necessario ricaricare il registratore.
- Se la spia non si illumina, può essere necessario ricaricare la batteria del DR400.

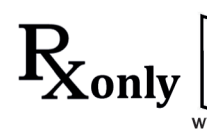

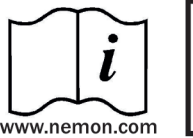

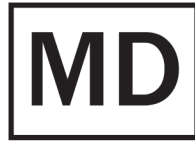

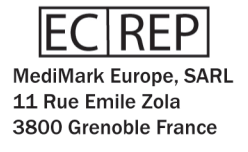

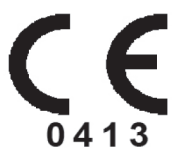